VSB TECHNICAL | FACULTY | DEPARTMENT |||| UNIVERSITY | OF CIVIL | OF STRUCTURAL OF OSTRAVA | ENGINEERING | MECHANICS

# Šroubovaný spoj konzole na sloup

Ing. Petr Lehner

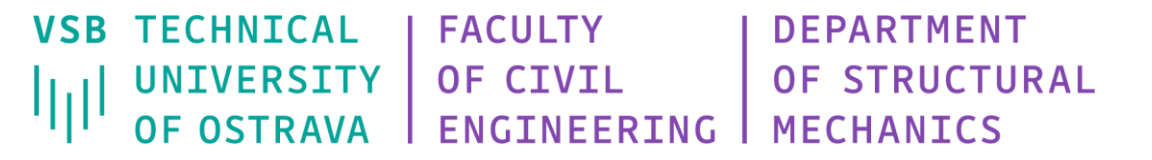

## Co se dozvíme a naučíme?

Analýza tuhosti šroubového spoje na sloup.

Nastavení sítě konečných prvků na válcovaném profilu.

Nepřímé kontakty pomocí Joints.

Jaké jsou možnosti jonts z hlediska reálného chování.

Rozdíl mezi ideálním svařovaným a šroubovaným spojem.

## Šroubovaný spoj konzole na sloup

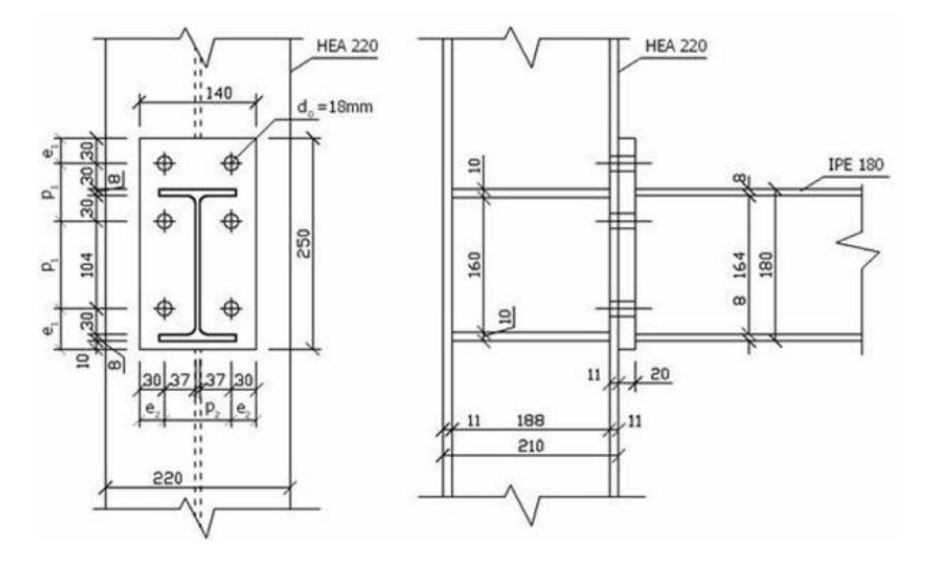

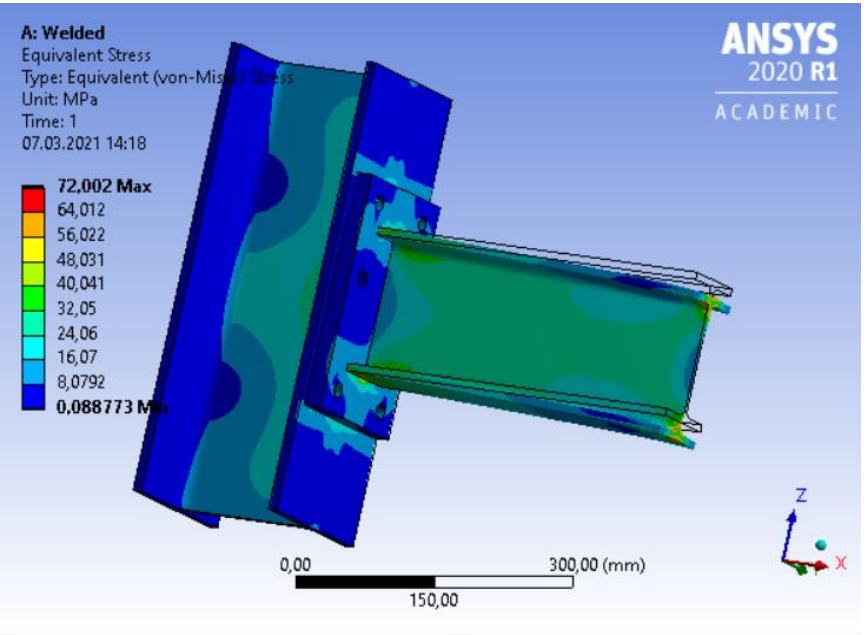

#### Důvod

- chování detailů u složitějších modelů
- stanovení tuhosti
- první fáze přípravy ukotvení

#### Materiál

ocel (default)

#### Konstrukce

import z Autocad

## 2. Příklady

- · svařený
- šroubovaný

#### **Ansys Workbench - Static Structural**

| \Lambda Unsaved Project - Workbench                                                                                                    | – 🗆 X                              |
|----------------------------------------------------------------------------------------------------|------------------------------------|
| <u>File View Tools U</u> nits Extensions Jobs <u>H</u> elp                                                                                                    |                                    |
|                                                                                                    |                                    |
| Constant Constant Constan         |                                    |
|                                                                                                    |                                    |
| Toolbox • P X Project Schematic • P                                                                                                    | × Properties of Project Sch⊨ ▼ ₽ × |
|                                                                                                    | A B                                |
| C Eluid Flow (Polyflow)                                                                                                    | 1 Property Value                   |
| ► A                                                                                                    | 2 = Notes                          |
| 1 Static Structural                                                                                                    | 3 Notes                            |
| A Hydrodynamic Diffraction 2 S Engineering Data                                                                                                    | 4 = Solution Process               |
| 🗛 Hydrodynamic Response 3 🚱 Geometry 😤                                                                                                    | 5 Update Option R.                 |
| IC Engine (Fluent)                                                                                                    |                                    |
| IC Engine (Forte)                                                                                                    |                                    |
| Magnetostatic dvojklik                                                                                                    |                                    |
| III Modal                                                                                                    |                                    |
| 📴 Modal Acoustics 7 💓 Results 👕 🖌                                                                                                    |                                    |
| Random Vibration Example 01                                                                                                    |                                    |
| 📶 Response Spectrum                                                                                                    |                                    |
| Rigid Dynamics                                                                                                    |                                    |
| B Static Acoustics                                                                                                    |                                    |
| was Static Structural                                                                                                    |                                    |
| U Steady-State Thermal                                                                                                    |                                    |
| Thermal-Electric                                                                                                    |                                    |
| Topology Optimization                                                                                                    |                                    |
|                                                                                                    |                                    |
| Transient Inermal                                                                                                    |                                    |
|                                                                                                    |                                    |
|                                                                                                    |                                    |
|                                                                                                    |                                    |
|                                                                                                    |                                    |
|                                                                                                    |                                    |
| CEX V                                                                                                    |                                    |
| View All / Customize                                                                                                    |                                    |
| Ready International International Internationa<br>International International International International International International International International International International International International International International International International Internation | Show Progress                      |

## Space Claim – import geometrie z Autocad

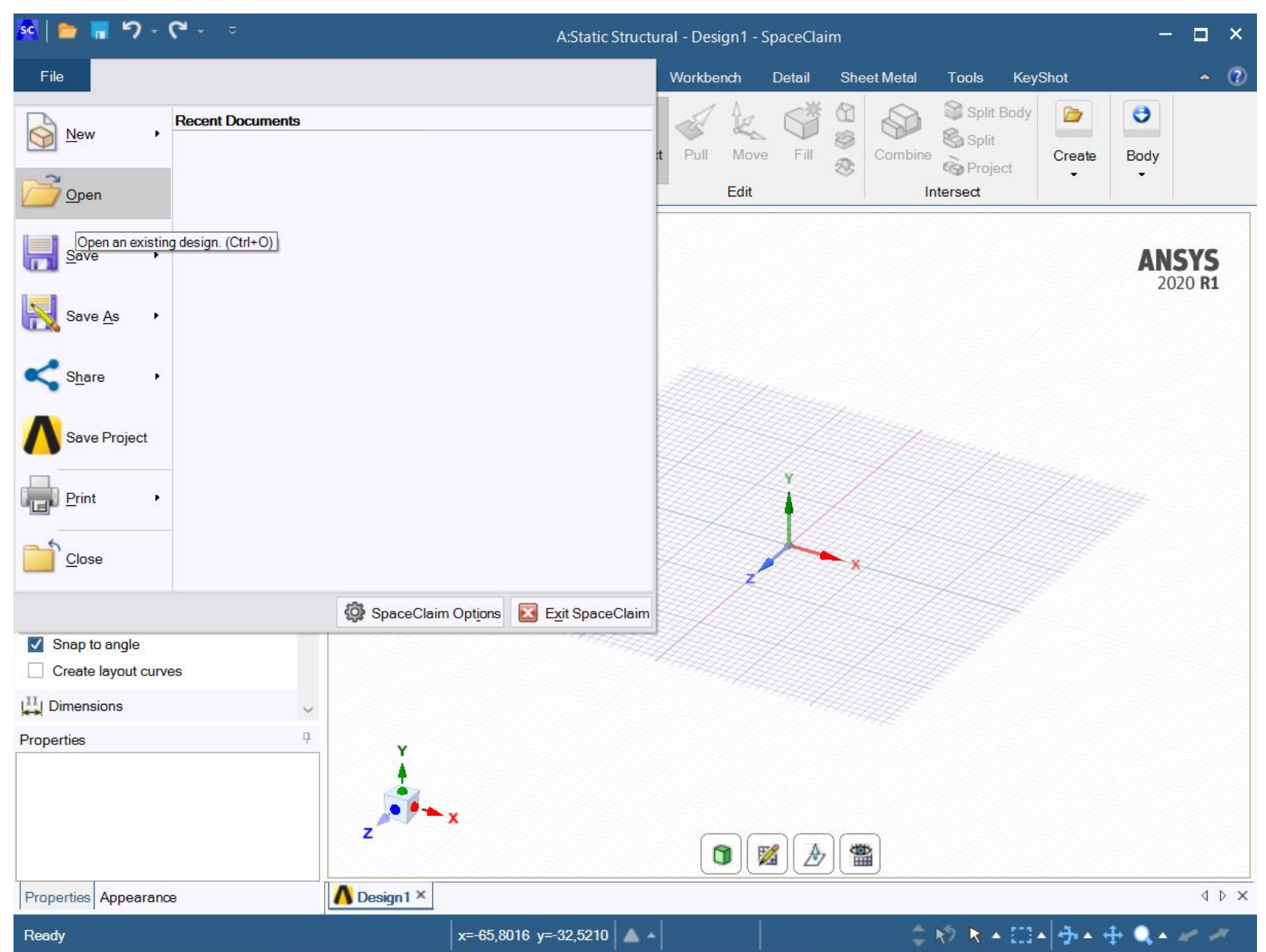

### Space Claim – kontrola – smazat plochu

| 🕺 늘 🖷 ግ - ሮ - 📼                                                                                                    |                                                      | A:Static Structu           | ral - SYS - SpaceClaim               |                                                                       | - 🗆 ×                       |
|----------------------------------------------------------------------------------------------------|------------------------------------------------------|----------------------------|--------------------------------------|-----------------------------------------------------------------------|-----------------------------|
| File Design Display Assembly                                                                                                    | Measure Facets                                       | Repair Prepare V           | /orkbench Detail Sheet Metal         | Tools KeyShot                                                         | <b>~</b> 🕐                  |
| Clipboard<br>Clipboard<br>Clipboard<br>Clipboard<br>Clipboard<br>Clipboard<br>Clipboard<br>Clipboard<br>Clipboard<br>Clipboard<br>Clipboard<br>Clipboard<br>Clipboard<br>Clipboard<br>Clipboard                                                                                                    | ロ 〇 つ て つ<br>ロ 〇 つ ・ う<br>の つ フ <i>図 参</i><br>Sketch | × Ν<br>× Ε<br>× Σ<br>Mode  | Pull Move Fill S Combin              | Split Body<br>Split<br>Split<br>Split<br>Split<br>Create<br>Thtersect | Body                        |
| Structure       ₽         Image: Solid 1       Image: Solid 2         Image: Solid 3       Image: Solid 3         Image: Solid 3       Image: Solid 3 <td>Click an object. Doul</td> <td>ble-click to select an edg</td> <td>e loop. Triple-click to select a sol</td> <td>id.</td> <td><b>ANSYS</b> 2020 <b>R1</b></td> | Click an object. Doul                                | ble-click to select an edg | e loop. Triple-click to select a sol | id.                                                                   | <b>ANSYS</b> 2020 <b>R1</b> |
| Structure Layers Selection Groups Views                                                                                                    |                                                      |                            |                                      |                                                                       |                             |
| Options - Selection +                                                                                                    |                                                      |                            | ľ<br>K                               |                                                                       |                             |
| Appearance     Clip face     Fill     Automatic     Include Curves     True     Outline     Automatic      Misc     Properties     Appearance                                                                                                    |                                                      |                            |                                      |                                                                       |                             |
| Click on object. Double click to colort an odder la                                                                                                    | on Triple click to colect                            |                            | 1 Diana                              | No. No. 171. Aug                                                      | 1. <b>.</b>                 |

6

## Model – Mechanical – Geometry and Materials

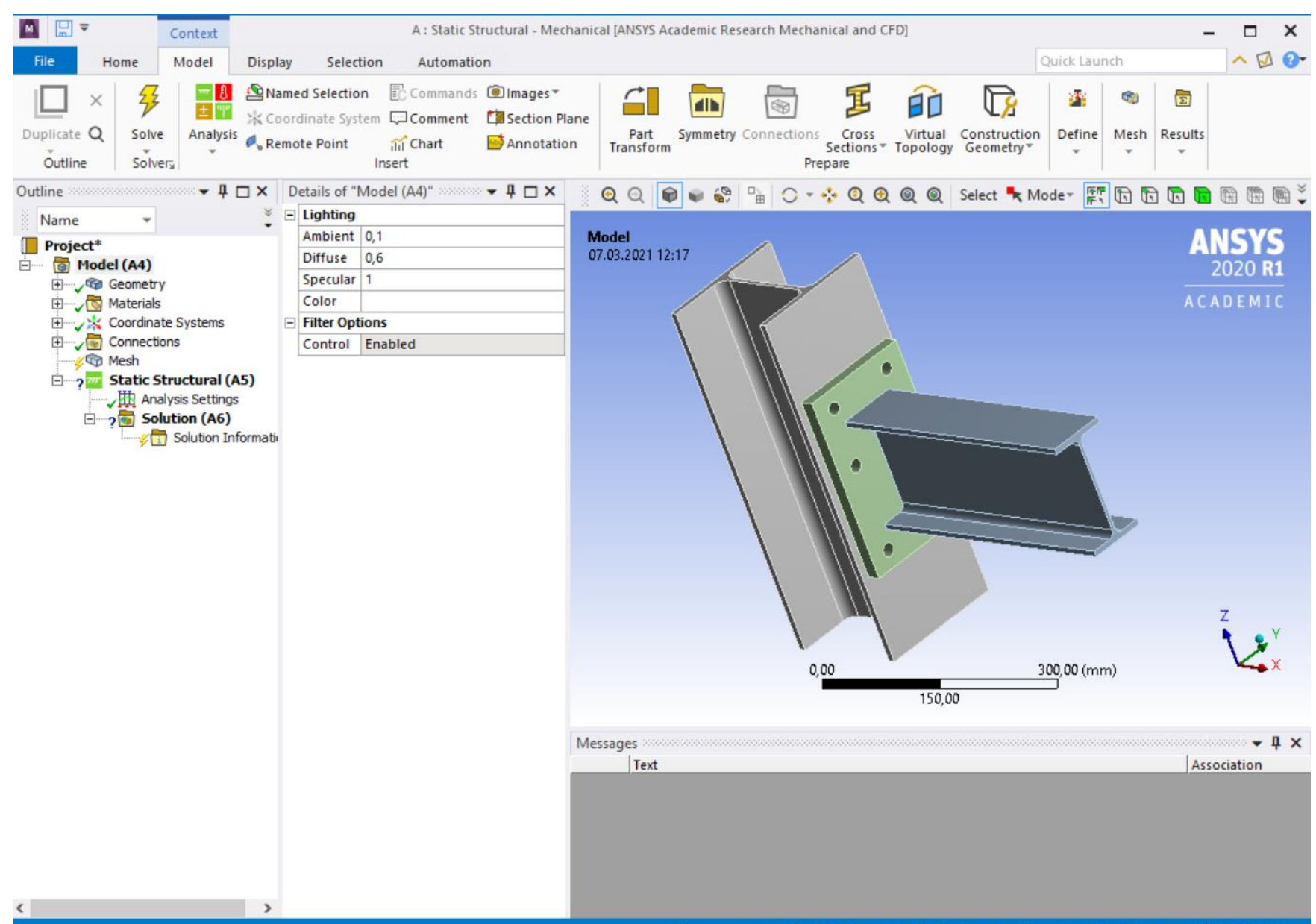

### Connections – Contacts – Bonded ≈ svařeno

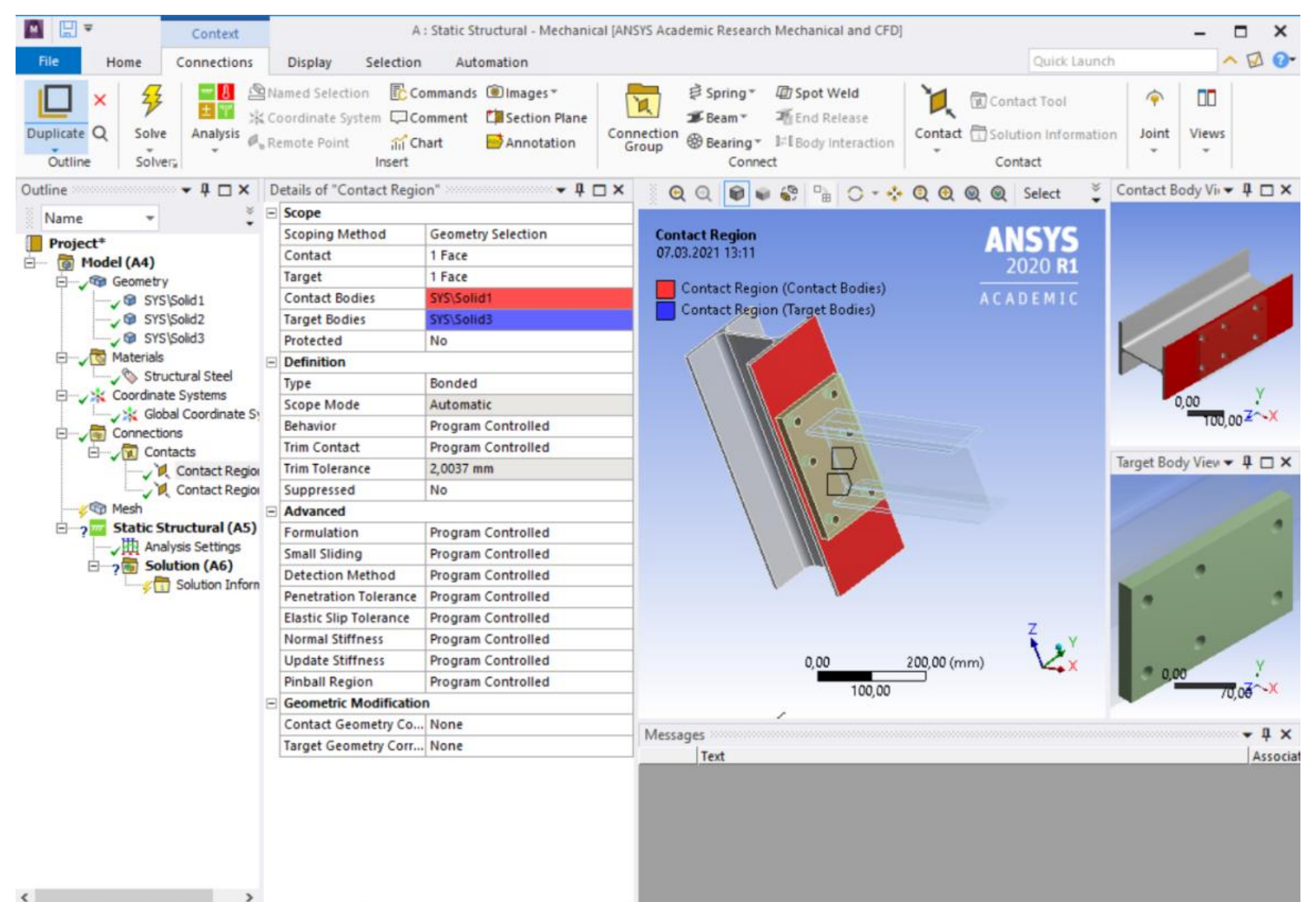

## Connections – Contacts – Bonded ≈ svařeno

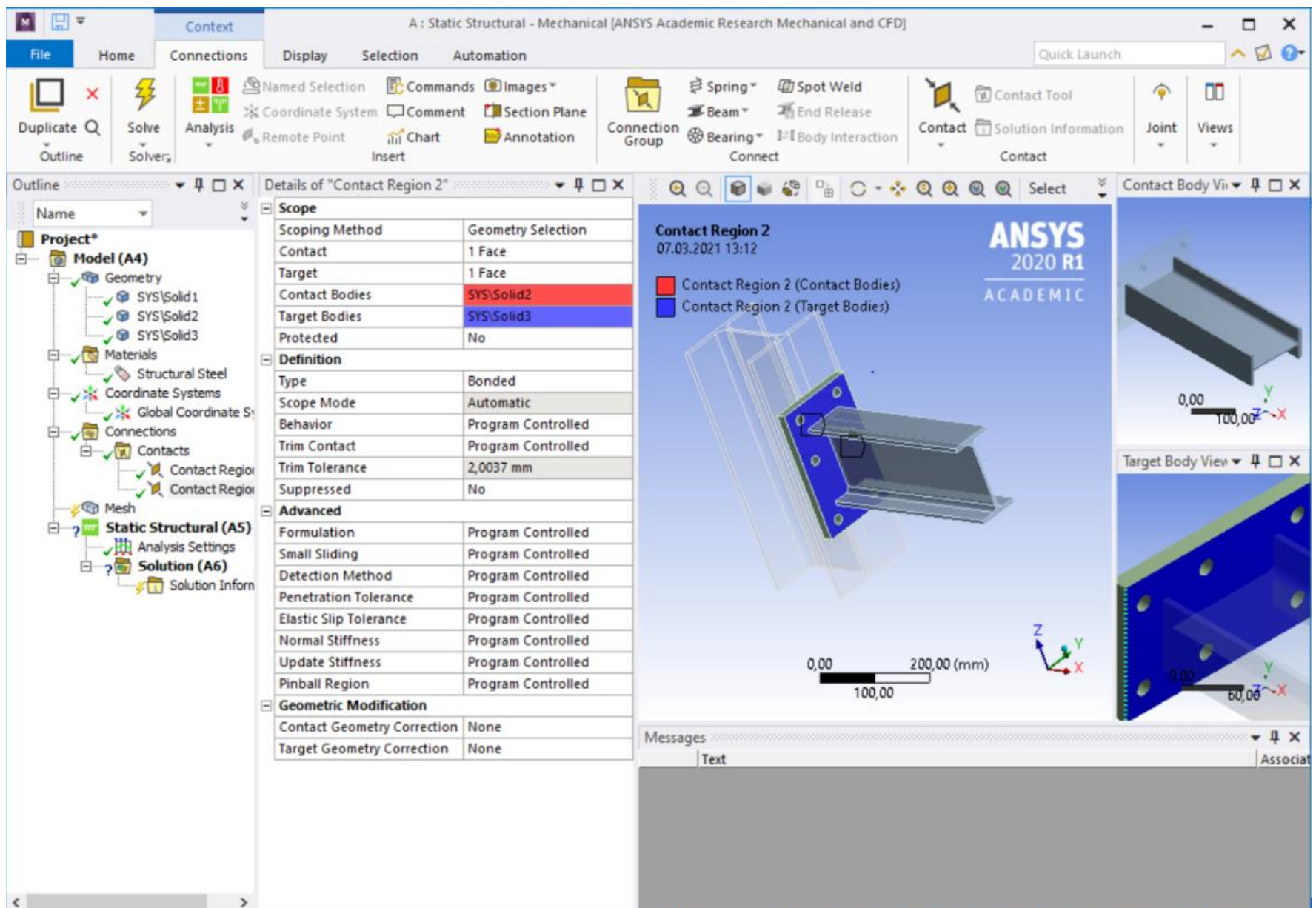

## Mesh – Element Quality – Size = 10 mm

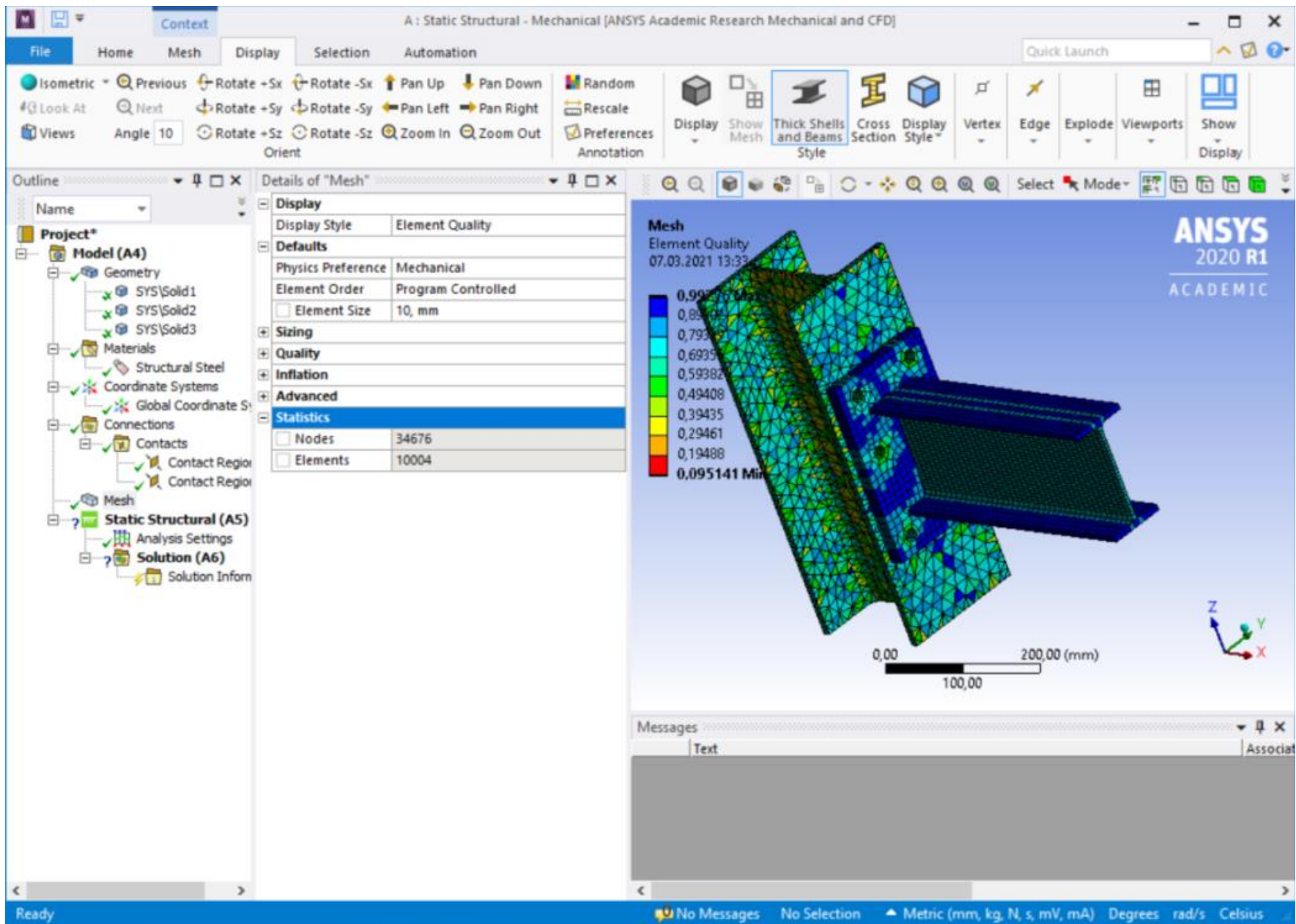

T T

## Mesh – Insert – Method - Multizone

| Context                                                           | A:                                                                                  | Static Structural - Mechanical (AN                                                      | SYS Academic Research Mechanical ar                                                                                                    | nd CFD]                         | Ouick Launch                                                                                                    | - • ×                |
|-------------------------------------------------------------------|-------------------------------------------------------------------------------------|-----------------------------------------------------------------------------------------|----------------------------------------------------------------------------------------------------|---------------------------------|----------------------------------------------------------------------------------------------------|----------------------|
| Isometric Q Previous C Rotate C Next C Next Views Angle 10 Rotate | +Sx +Rotate -Sx + Pan<br>+Sy +Rotate -Sy + Pan<br>+Sz • Rotate -Sz • Zoor<br>Orient | Up ↓ Pan Down Mandon<br>Left ➡ Pan Right Arscale<br>m In Q Zoom Out OPrefere<br>Annotat | m<br>e<br>Display<br>ion                                                                                                    | Cross Display<br>Section Style* | Edge Explode Viewp                                                                                                    | orts Show<br>Display |
| Outline 🗸 🕂 🗖 🗙 🗍                                                 | Details of "MultiZone" - M                                                          | ethod 🔹 🖣 🗖 🗙                                                                           | 000000000000000000000000000000000000000                                                                                                    | - 🔆 Q Q Q Q                     | Select 🛰 Mode - 😭                                                                                                    | : 🖬 🖬 🖬 🗒            |
| Name 👻 🚆                                                          | Scope                                                                               |                                                                                         | and the second second se |                                 | di. Atte                                                                                                    |                      |
| Project*                                                          | Scoping Method                                                                      | Geometry Selection                                                                      | MultiZone                                                                                                    |                                 |                                                                                                    | ANSYS                |
| E- Model (A4)                                                     | Geometry                                                                            | 1 Body                                                                                  | 07.03.2021 13:42                                                                                                    |                                 |                                                                                                    | 2020 P1              |
| E-Geometry E                                                      | Definition                                                                          |                                                                                         | Auto and a stand                                                                                                    |                                 | 2020 11                                                                                                    |                      |
| SYS\Sold1                                                         | Suppressed                                                                          | No                                                                                      | - Widitizatie                                                                                                    | ALC: NO                         |                                                                                                    | ACADEMIC             |
| www.svs\solid2                                                    | Method                                                                              | MultiZone                                                                               |                                                                                                    |                                 |                                                                                                    |                      |
| w G SYS\Solid3                                                    | Mapped Mesh Type                                                                    | Hexa                                                                                    |                                                                                                    | AL.                             |                                                                                                    |                      |
| □-√ Materials                                                     | Surface Mesh Method                                                                 | Program Controlled                                                                      |                                                                                                    | AMBERT                          |                                                                                                    |                      |
| Structural Steel                                                  | Free Mesh Type                                                                      | Not Allowed                                                                             |                                                                                                    |                                 |                                                                                                    |                      |
| Coordinate Systems                                                | Element Order                                                                       | Use Global Setting                                                                      |                                                                                                    |                                 | Contraction of the local division of the local division of the loc |                      |
| E- Connections                                                    | Src/Trg Selection                                                                   | Automatic                                                                               |                                                                                                    |                                 |                                                                                                    |                      |
| E-Contacts                                                        | Source Scoping Method                                                               | Program Controlled                                                                      |                                                                                                    |                                 |                                                                                                    |                      |
| Contact Region                                                    | Source                                                                              | Program Controlled                                                                      |                                                                                                    |                                 |                                                                                                    |                      |
| Contact Region                                                    | Sweep Size Behavior                                                                 | Sweep Element Size                                                                      |                                                                                                    |                                 | and the second second second second second second second second second second second second second second second                                                                                                    |                      |
| E-V Mesh                                                          | Sweep Element Size                                                                  | Default                                                                                 |                                                                                                    |                                 |                                                                                                    |                      |
| MultiZone                                                         | Advanced                                                                            |                                                                                         |                                                                                                    | A STATISTICS                    |                                                                                                    |                      |
| -? Static Structural (A5)                                         | Preserve Boundaries                                                                 | Protected                                                                               | No. 10 March 199                                                                                                    |                                 |                                                                                                    |                      |
| Solution (A6)                                                     | Mesh Based Defeaturing                                                              | Off                                                                                     |                                                                                                    |                                 |                                                                                                    |                      |
| Solution Inform                                                   | Minimum Edge Length                                                                 | 10, mm                                                                                  |                                                                                                    |                                 |                                                                                                    |                      |
| y Lu solution and                                                 | Write ICEM CFD Files                                                                | No                                                                                      |                                                                                                    |                                 |                                                                                                    | Z                    |
|                                                                   |                                                                                     |                                                                                         |                                                                                                    | 0,00                            | 200,00 (mm)                                                                                                    | V2×                  |
|                                                                   |                                                                                     |                                                                                         |                                                                                                    | 100,00                          |                                                                                                    |                      |
|                                                                   |                                                                                     | Messages                                                                                |                                                                                                    |                                 | ↓ ↓ ×                                                                                                    |                      |
|                                                                   |                                                                                     |                                                                                         | 1123                                                                                                    |                                 |                                                                                                    | , 13100              |
| < >                                                               |                                                                                     |                                                                                         | <                                                                                                    |                                 |                                                                                                    | >                    |

Ready

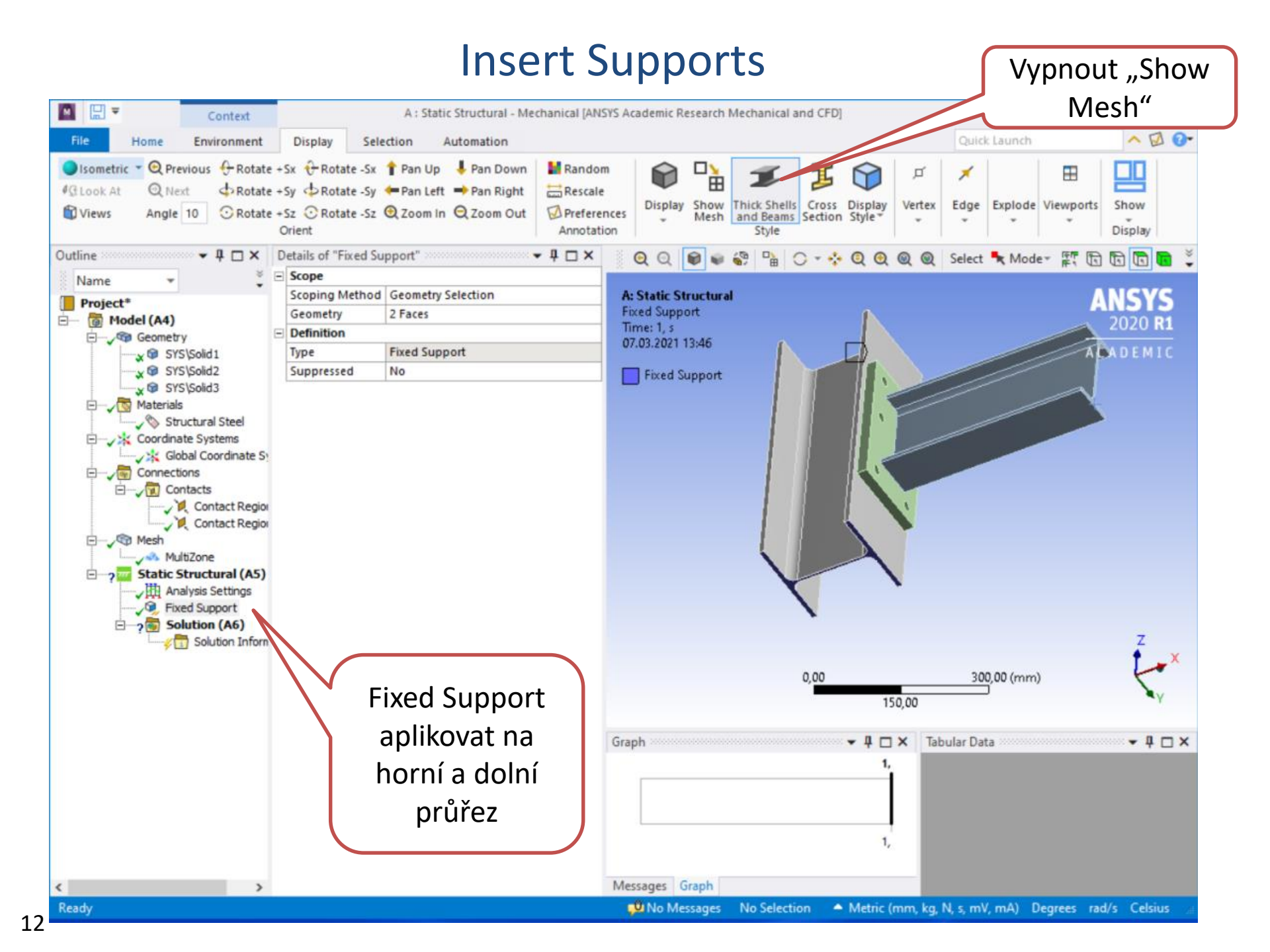

#### Insert Remote Force, Z = -10 000 N

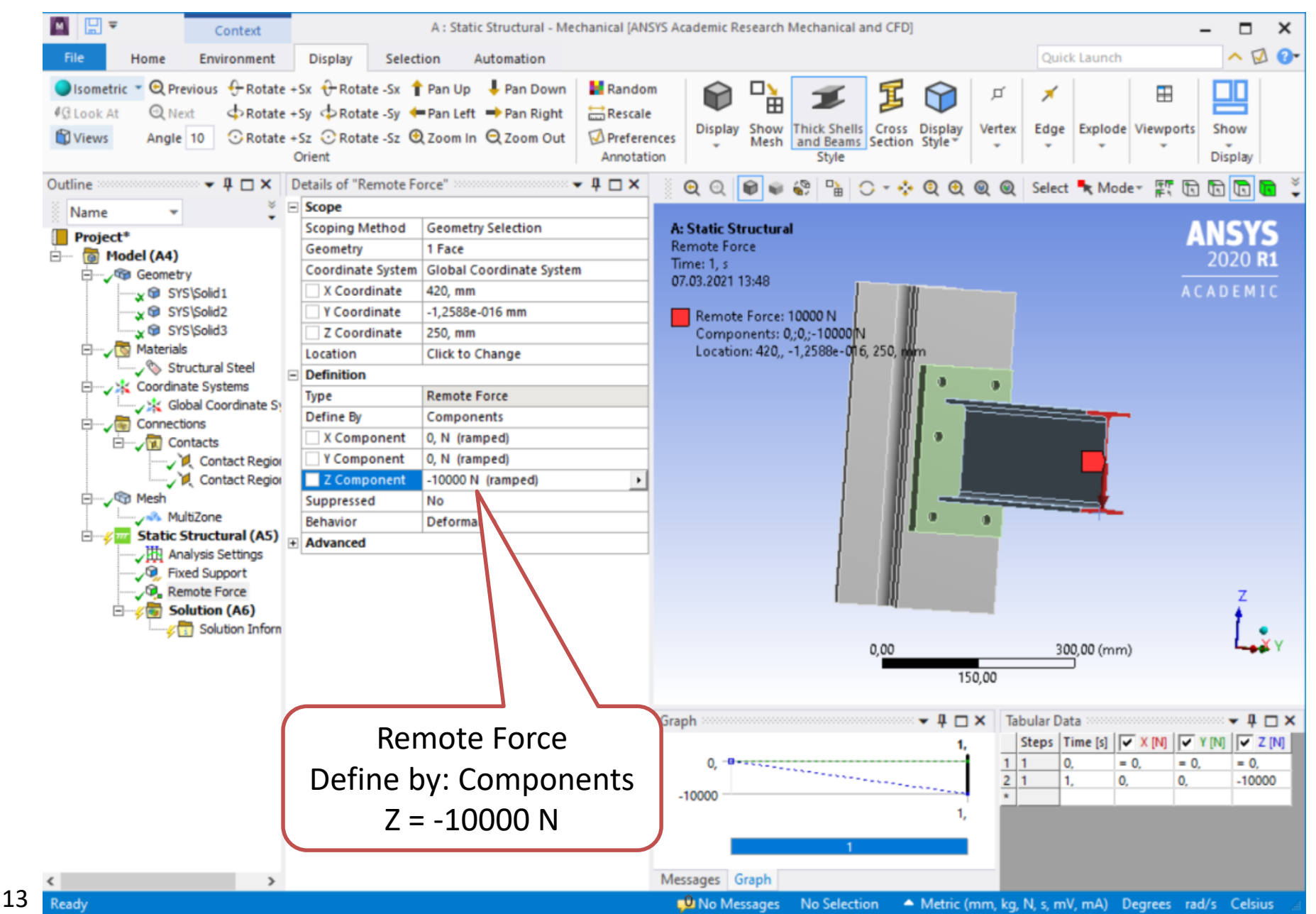

#### Výsledky – Total Deformation

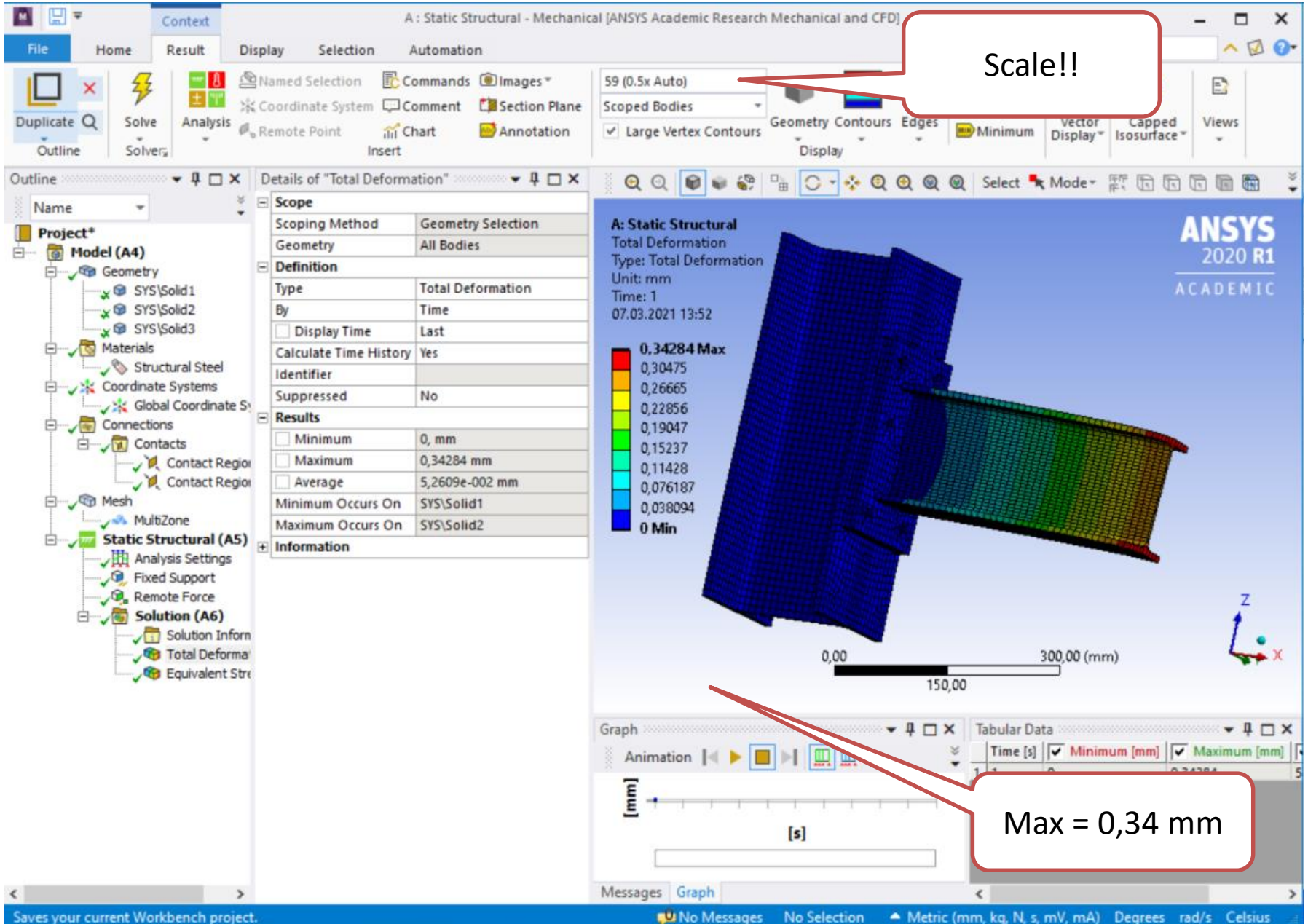

#### Výsledky – Equivalent Stress

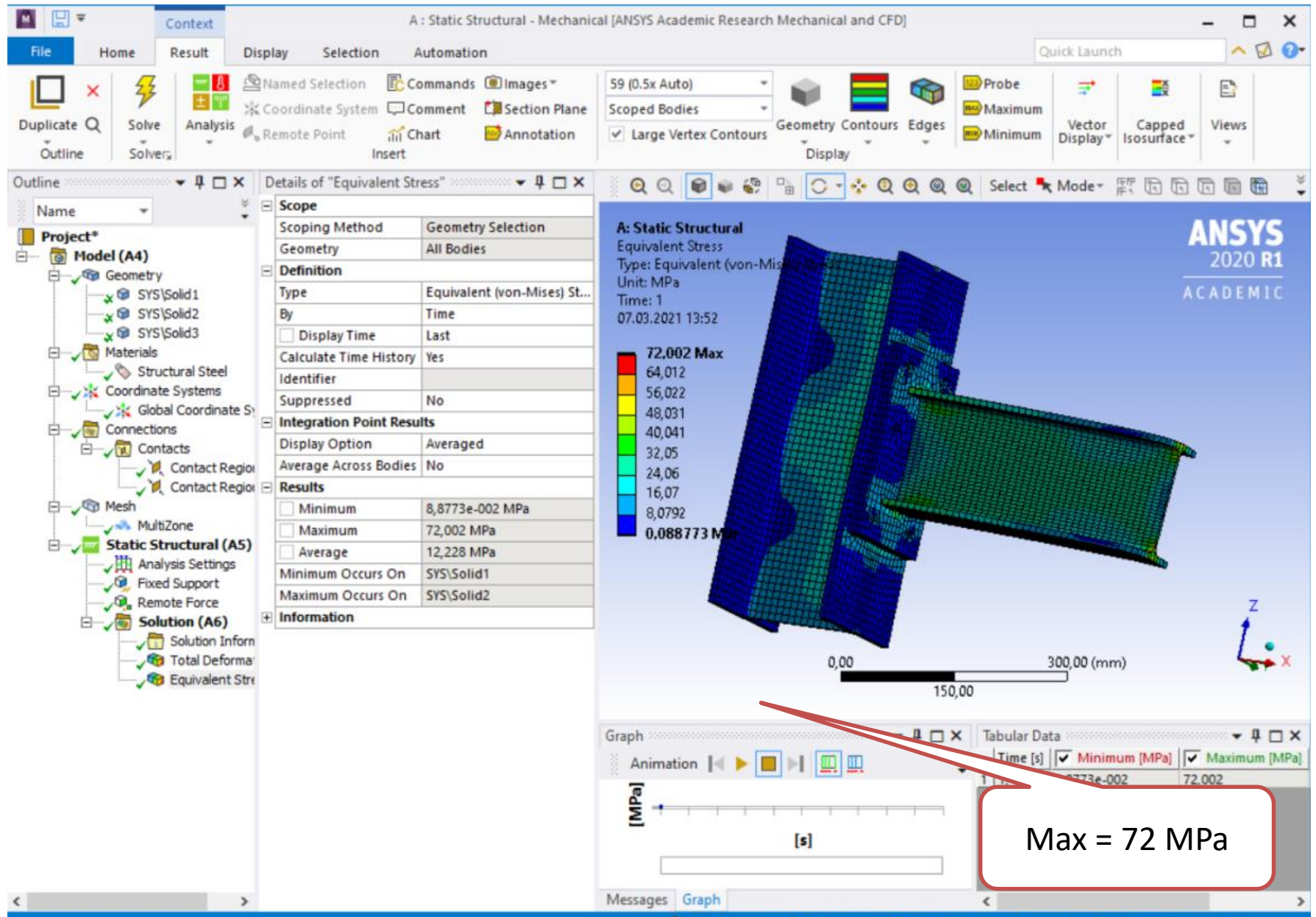

## 2. příklad: Duplicate project

| 🔛 🗒 🖛 🛛 🖸                            | ontext              |                           | B: Screwed - Mechanical [ANSYS Academic Research Mechanical and CFD] |               |                 |     |
|--------------------------------------|---------------------|---------------------------|----------------------------------------------------------------------|---------------|-----------------|-----|
| File Home Con                        | nections            | Display Selection         | Automation                                                           |               | Quick Laur      | ncl |
| =   🗹 📕 =                            |                     | Spravovat                 | Obrázky                                                              |               |                 |     |
| Soubor Domů Sdílení                  | Zobrazení           | Nástroje obrázků          |                                                                      |               |                 |     |
| WB Unsaved Project - Workbe          | ench                |                           |                                                                      | _             | $\Box$ $\times$ |     |
| File View Tools Units Exte           | nsions Jobs         | Help                      |                                                                      |               |                 |     |
| 👔 Import 🗟 Reconnect 😰 Ref           | fresh Project 🏾 🍠 I | Update Project ACT Start  | Page                                                                 |               |                 |     |
| Toolbox                              | 🔻 📮 🗙 🛛 Projec      | ct Schematic              |                                                                      |               | <b>→</b> ‡ ;    | ×   |
| E Analysis Systems                   | <b>^</b>            |                           |                                                                      |               |                 |     |
| Coupled Field Static                 |                     |                           |                                                                      |               |                 |     |
| Coupled Field Transient              |                     | ▼ A                       |                                                                      |               |                 |     |
| Design Assessment                    |                     | Refresh                   |                                                                      |               |                 |     |
| Eigenvalue Buckling                  |                     | Jadata .                  |                                                                      |               |                 |     |
| Electric                             |                     | - Opuate                  | 4                                                                    |               |                 |     |
| Explicit Dynamics                    |                     | Duplicate                 | 4                                                                    |               |                 |     |
| S Fluid Flow - Blow Molding (Pe      | olyflo              | Export System(s)          |                                                                      |               |                 |     |
| Fluid Flow - Extrusion (Polyfle)     | ow)                 | Durch an Mitch            |                                                                      |               |                 |     |
| Fluid Flow (CFX)                     |                     | Replace with              |                                                                      |               |                 |     |
| 🖾 Fluid Flow (Fluent)                |                     | Clear Generated Data      | <u>▲</u>                                                             |               |                 |     |
| 🖾 Fluid Flow (Polyflow)              |                     | × Delete                  | 4                                                                    |               |                 |     |
| Harmonic Acoustics                   |                     | ab Rename                 |                                                                      |               |                 |     |
| Harmonic Response                    |                     | Properties                |                                                                      |               |                 |     |
| Hydrodynamic Diffraction             |                     |                           |                                                                      |               |                 |     |
| Hydrodynamic Response                |                     | Add Note                  |                                                                      |               |                 |     |
| IC Engine (Fluent)                   |                     |                           |                                                                      |               |                 |     |
| Magnetostatic                        |                     | ▼ B                       |                                                                      |               |                 |     |
| Modal                                |                     | 1 Static Structural       |                                                                      |               |                 |     |
| Modal Acoustics                      |                     | 2 🦪 Engineering Data      |                                                                      |               |                 |     |
| Random vibrauon                      |                     | 3 Geometry                |                                                                      |               |                 |     |
| Response Spectrum                    |                     | 4 Model                   |                                                                      |               |                 |     |
| Static Acoustics                     |                     |                           |                                                                      |               |                 |     |
| Static Structural                    |                     | 5 💓 Setup                 | × .                                                                  |               |                 |     |
| Steady-State Thermal                 |                     | 6 👔 Solution              |                                                                      |               |                 |     |
| Thermal-Electric                     |                     | 7 🥪 Results               |                                                                      |               |                 |     |
| Topology Optimization                |                     | Comment.                  |                                                                      |               |                 |     |
| Transient Structural                 |                     | Screwed                   |                                                                      |               |                 |     |
| 🔃 Transient Thermal                  |                     |                           |                                                                      |               |                 |     |
| S Turbomachinery Fluid Flow          |                     |                           |                                                                      |               |                 |     |
| Component Systems                    |                     |                           |                                                                      |               |                 |     |
| ACP (Post)                           |                     |                           |                                                                      |               |                 |     |
| ACP (Pre)                            |                     |                           |                                                                      |               |                 |     |
| Autodyn Autodyn                      | ~                   |                           |                                                                      |               |                 |     |
| PladeCon                             |                     |                           |                                                                      |               |                 |     |
| View All / Cust                      | omize               |                           |                                                                      |               |                 |     |
| Orag a Toolbox item on top of a syst | tem to reuse compo  | onents and exchange data. | Job Monitor 🕎 No DPS Connection 🚥                                    | Show Progress | Show 0 Messages | .:  |

. . . . . . .

#### **Connections – Contacts – Frictional**

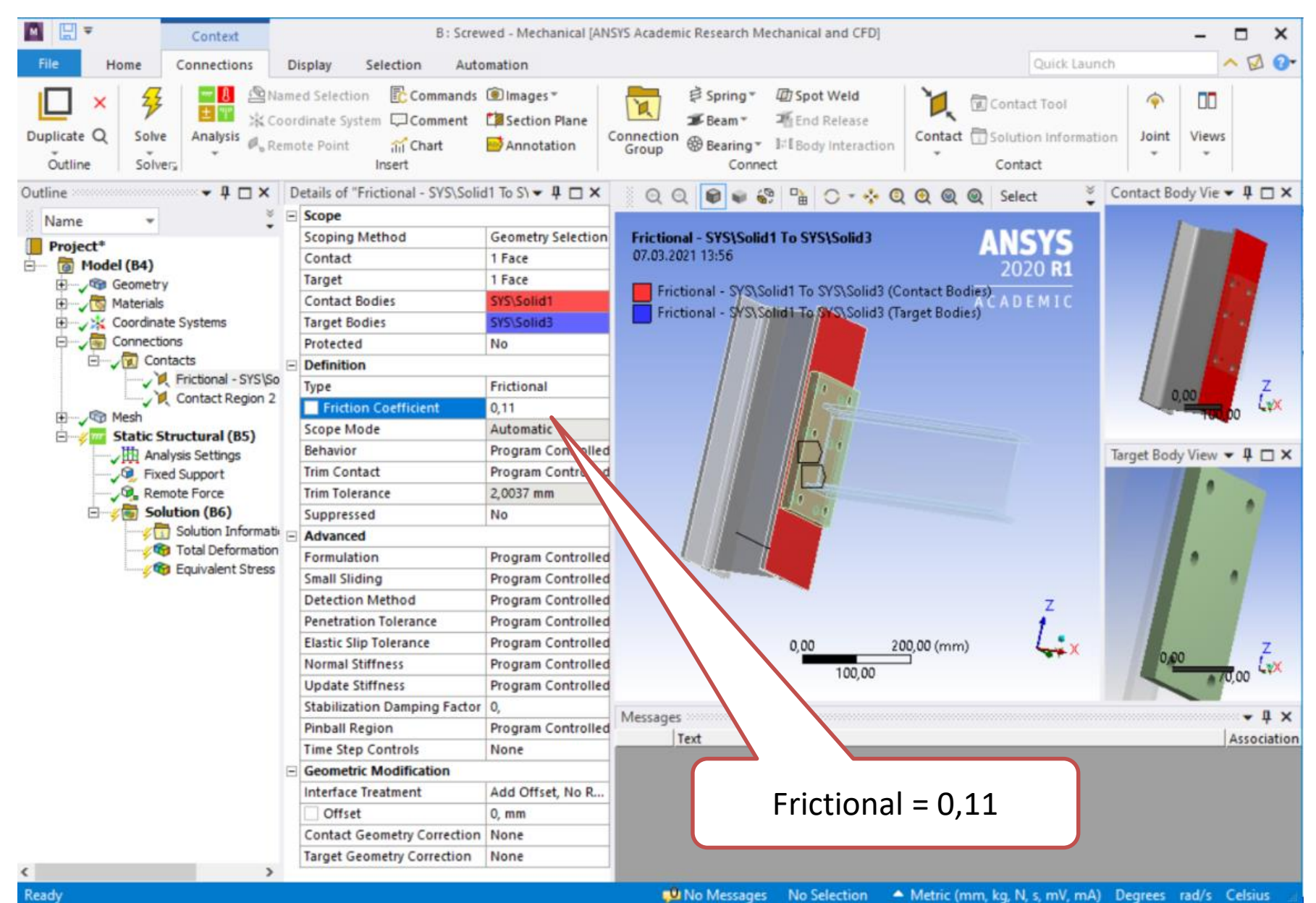

## Connections – Joint – Body-Body - Revolute

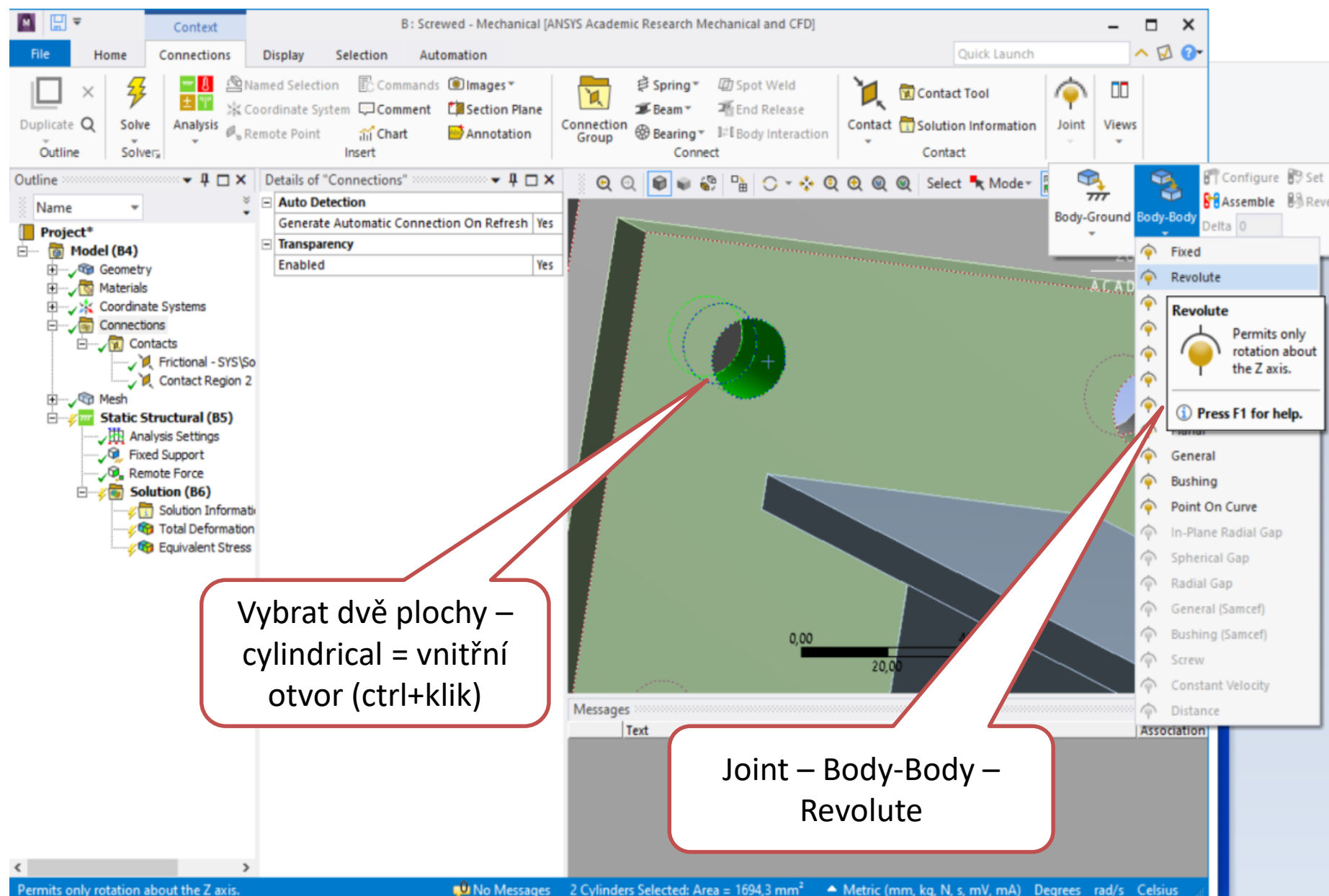

## Connections – 6 spojovacích prvků

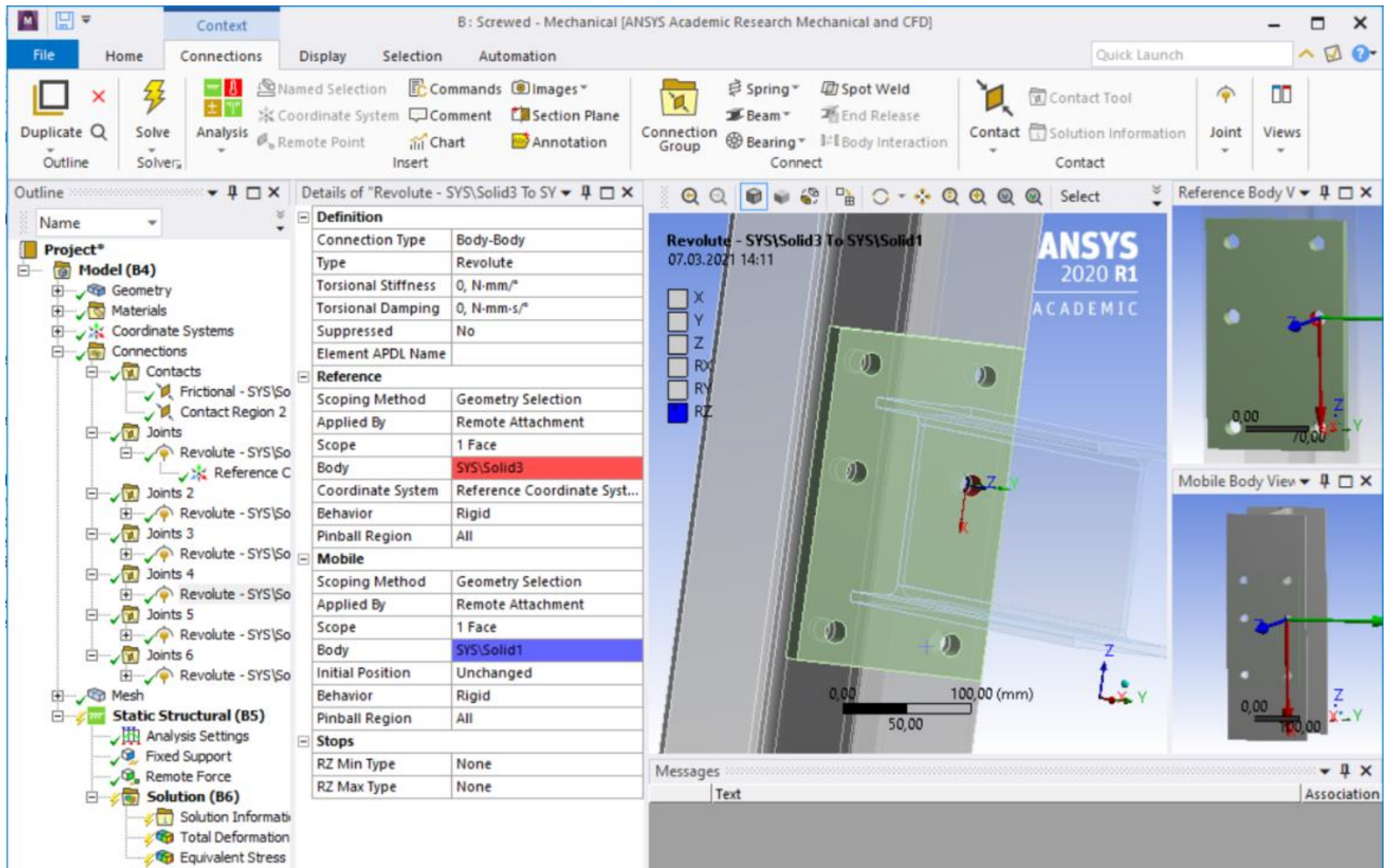

<

#### Výsledky – Total Deformation

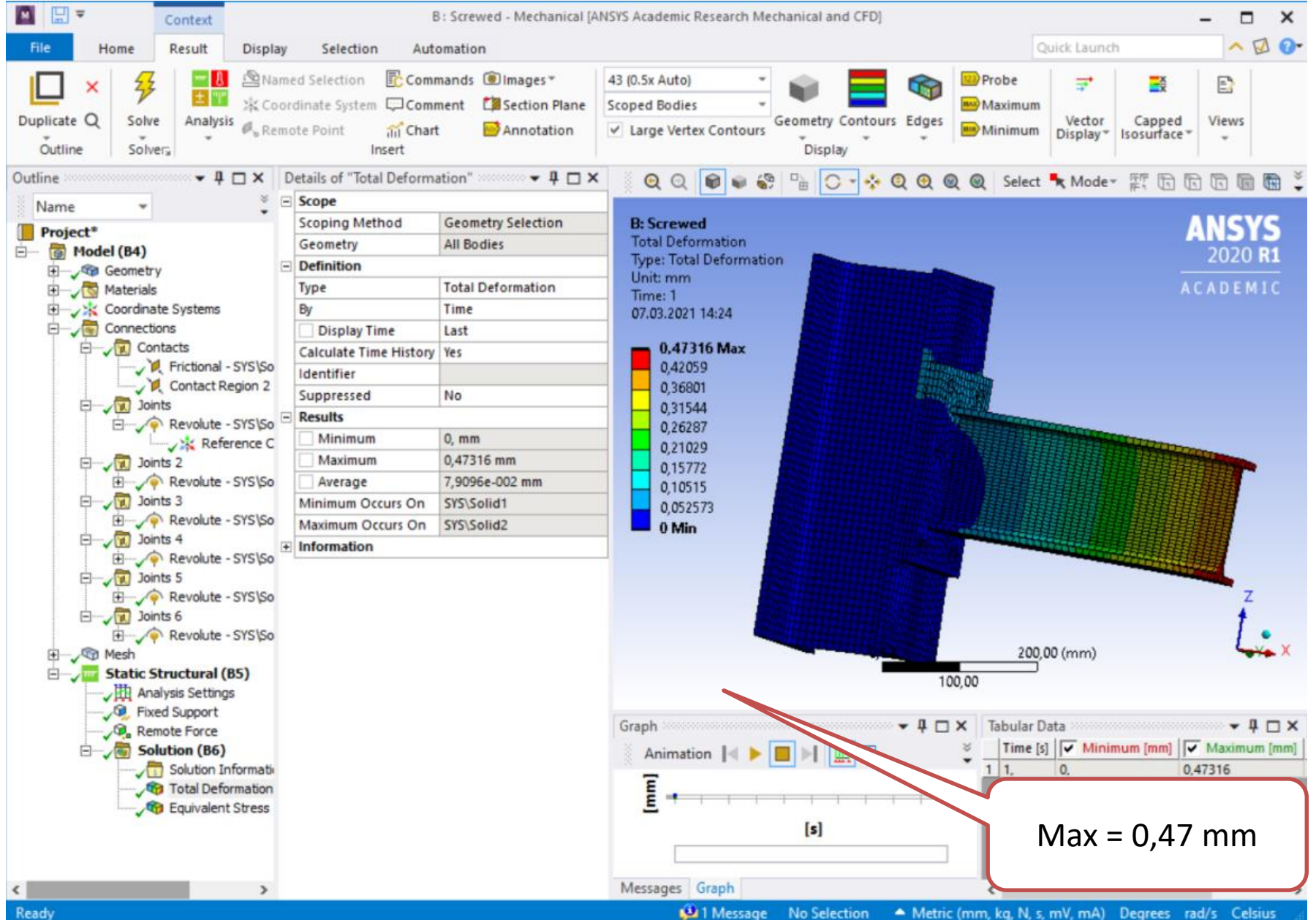

#### Výsledky – Equivalent Stress

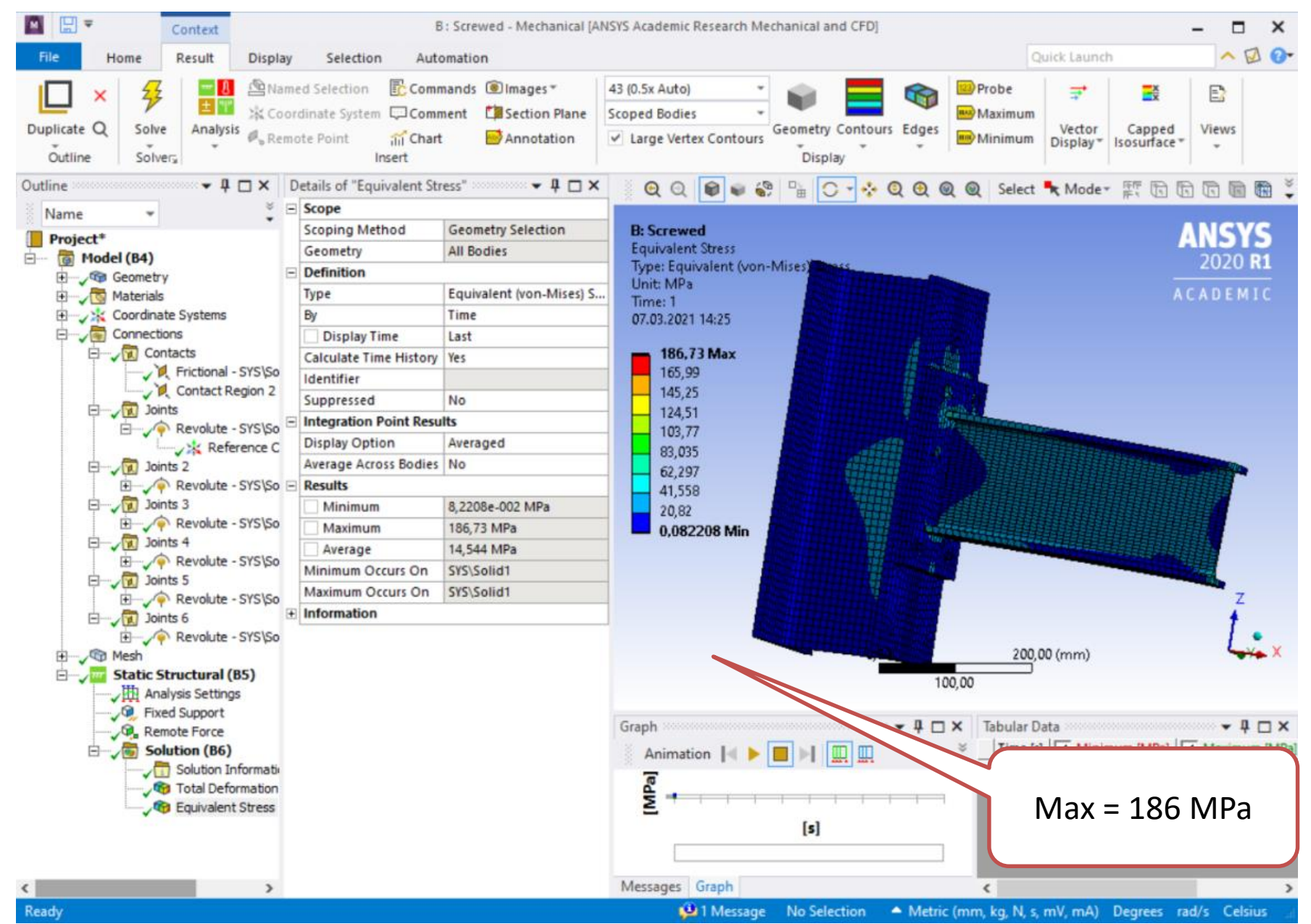

#### Výsledky – změna pohledu bez sítě - Edges

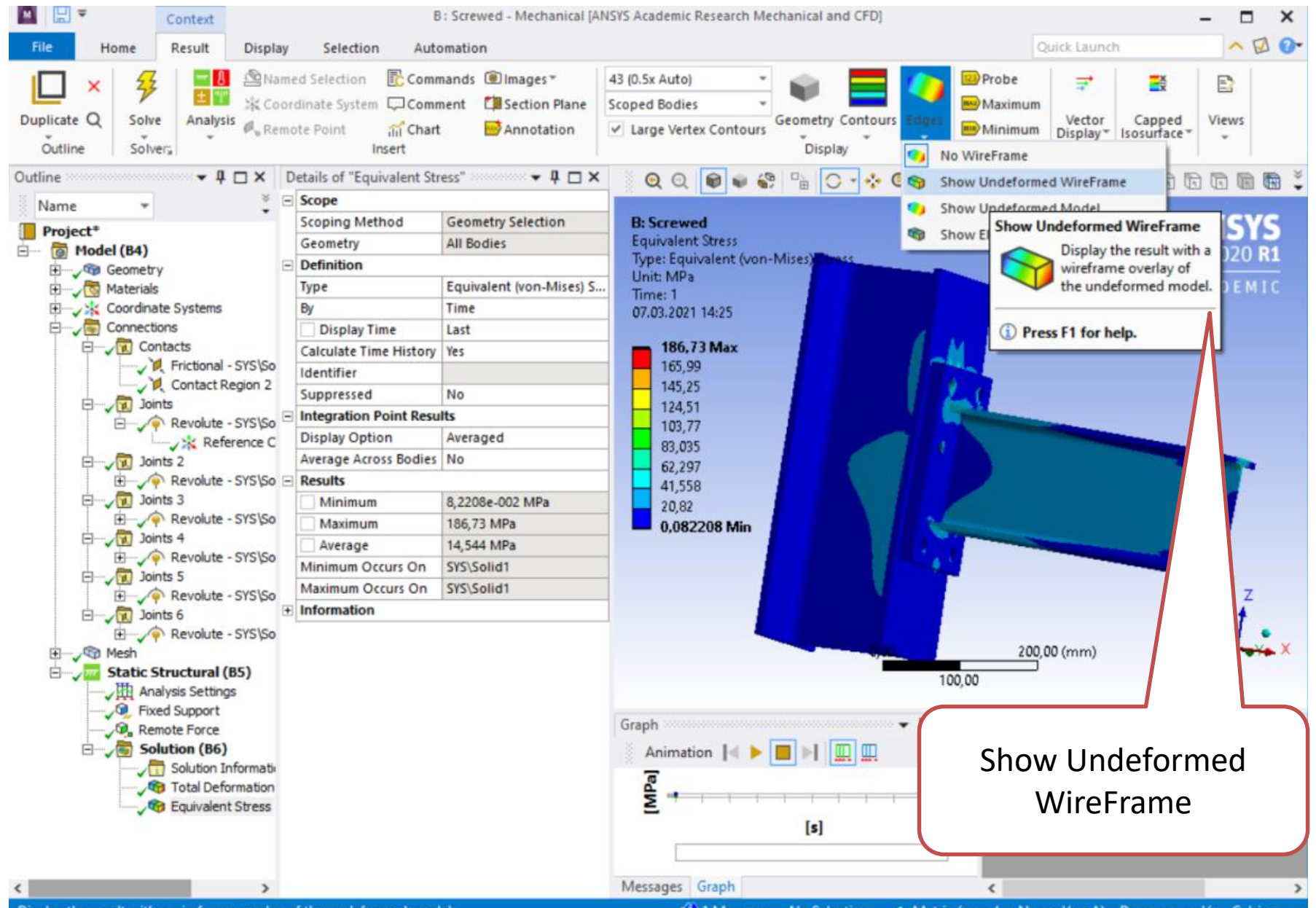

22

#### Porovnání výsledků – Total Deformation

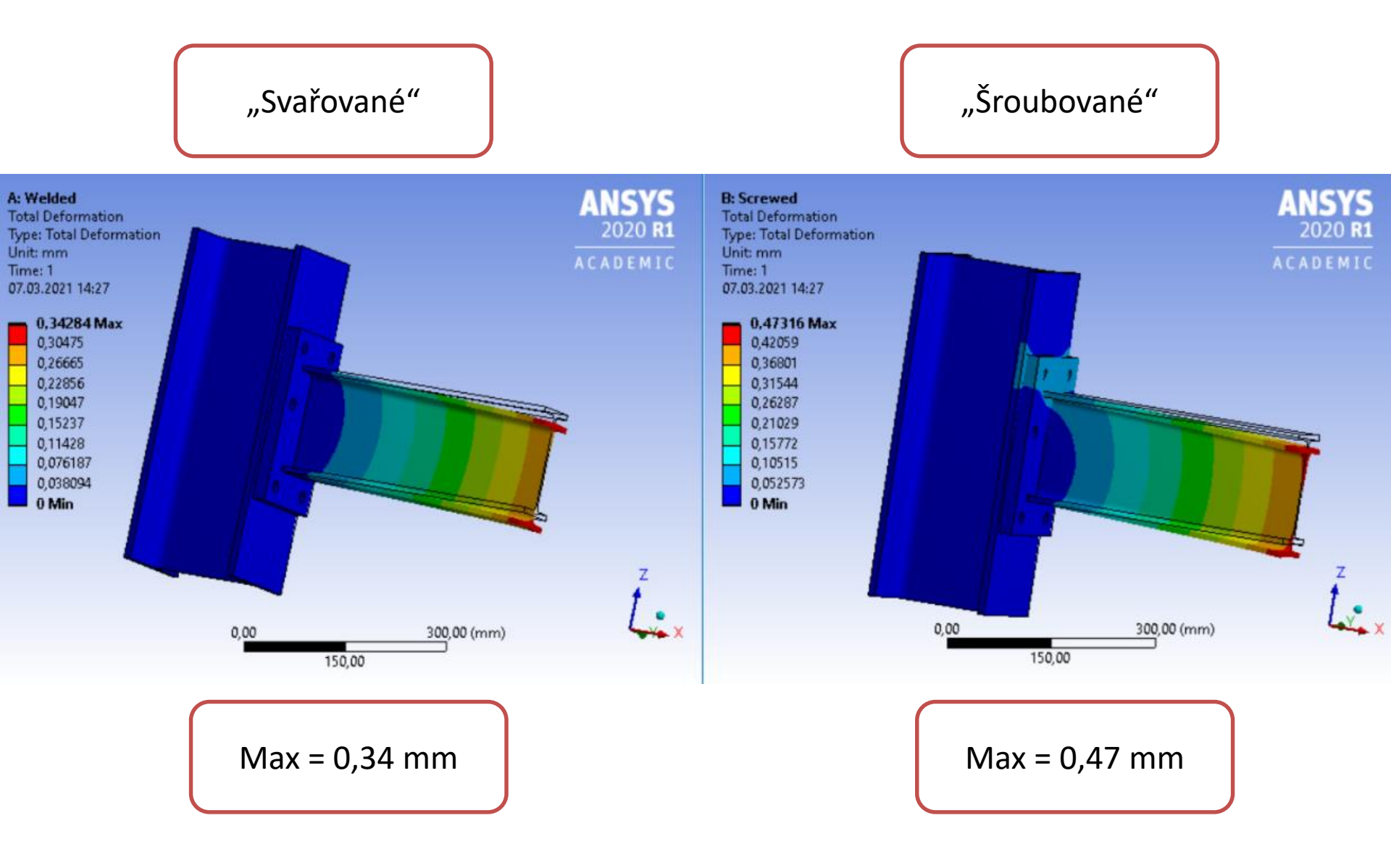

#### Porovnání výsledků – Equivalent Stress

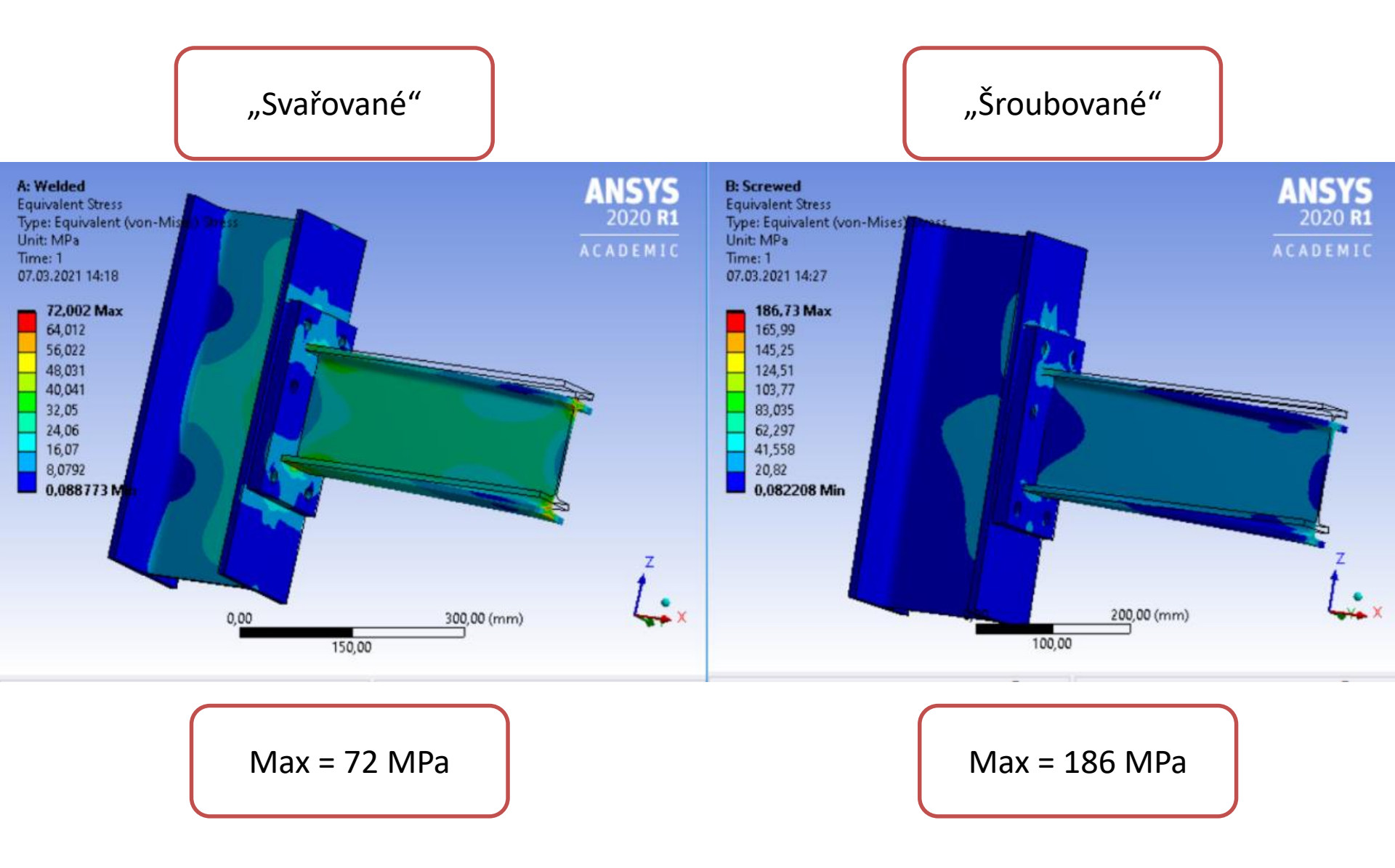